# **Animating Objects**

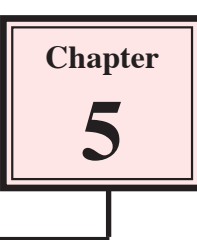

Objects can be animated by setting KEYPOINTS. To illustrate this let's set a plane to take off from a runway.

## **Selecting the World**

1 Load Kahootz or close the current file and start a NEW Xpression.

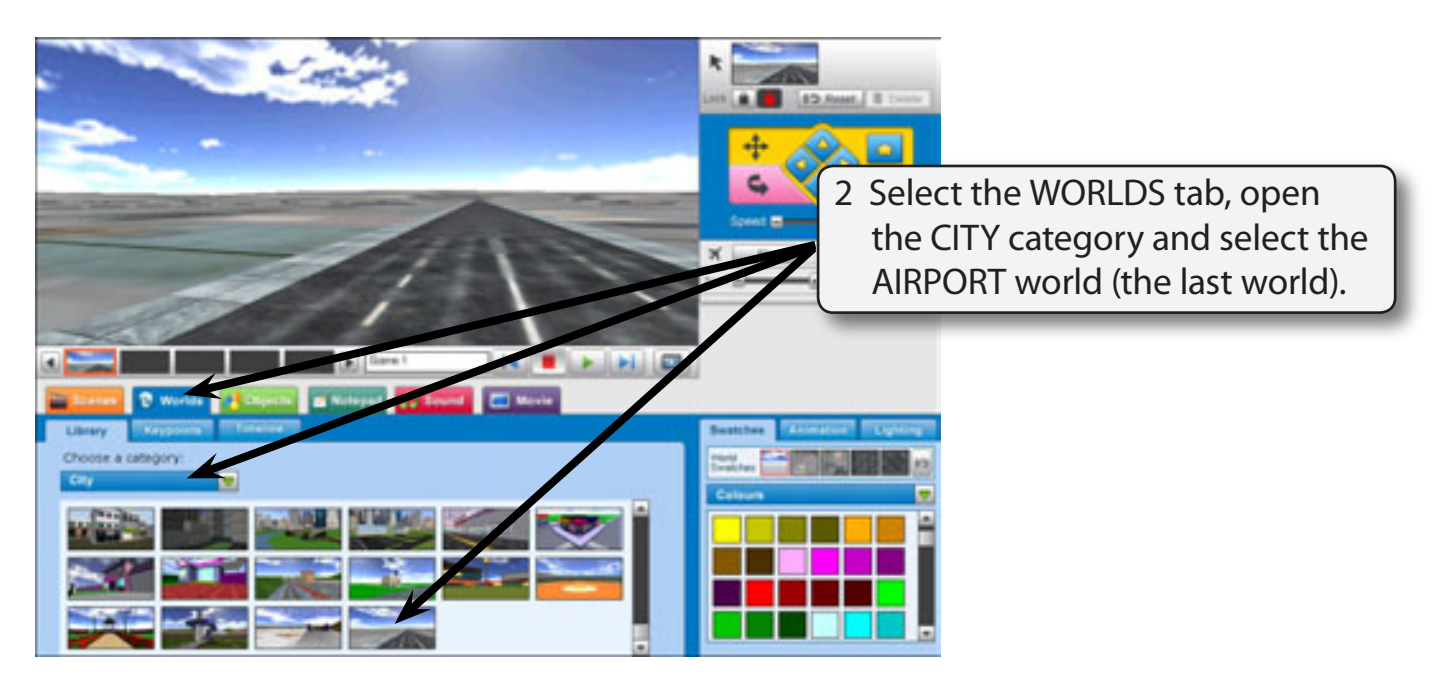

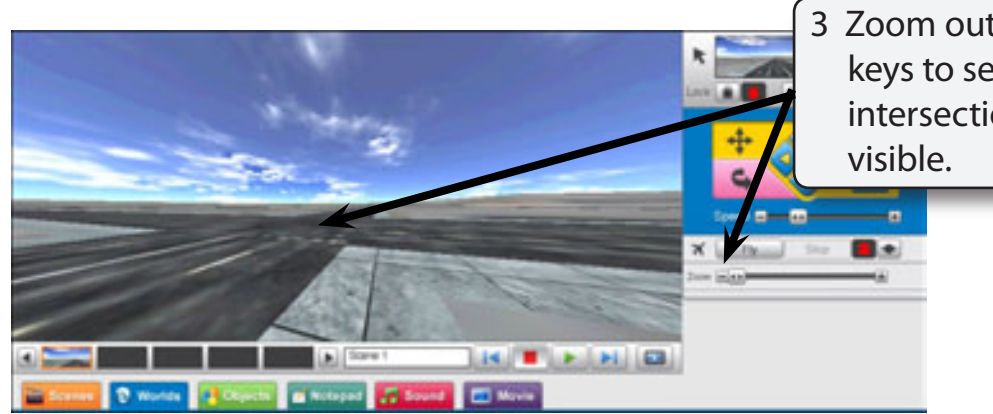

3 Zoom out and use the arrow keys to set the view so that the intersection of two runways is visible.

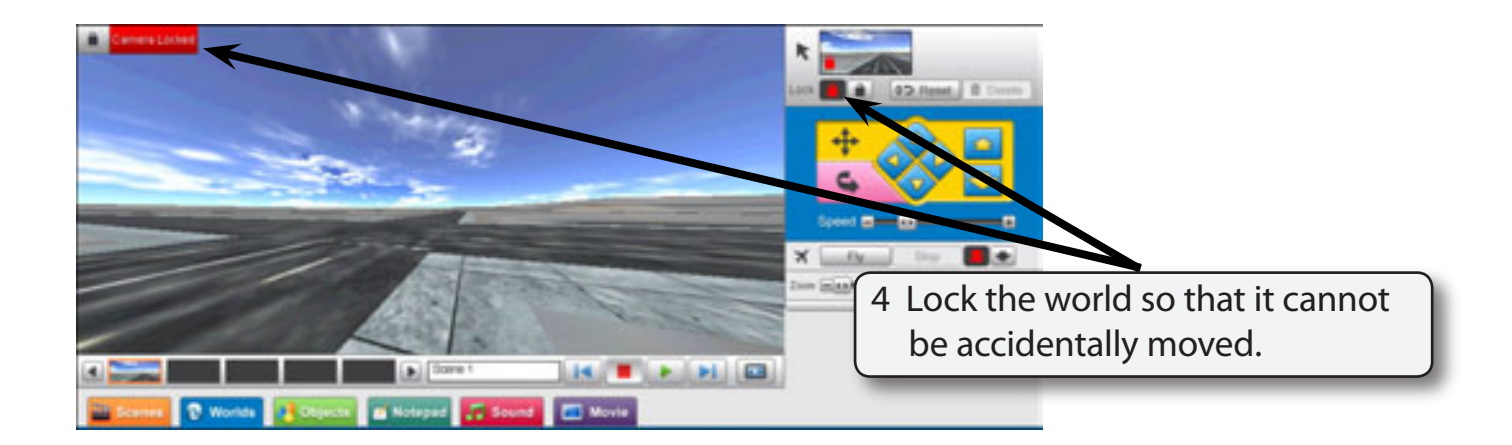

## Adding a Plane to the World

A plane will be added to the world then set to take off from the runway.

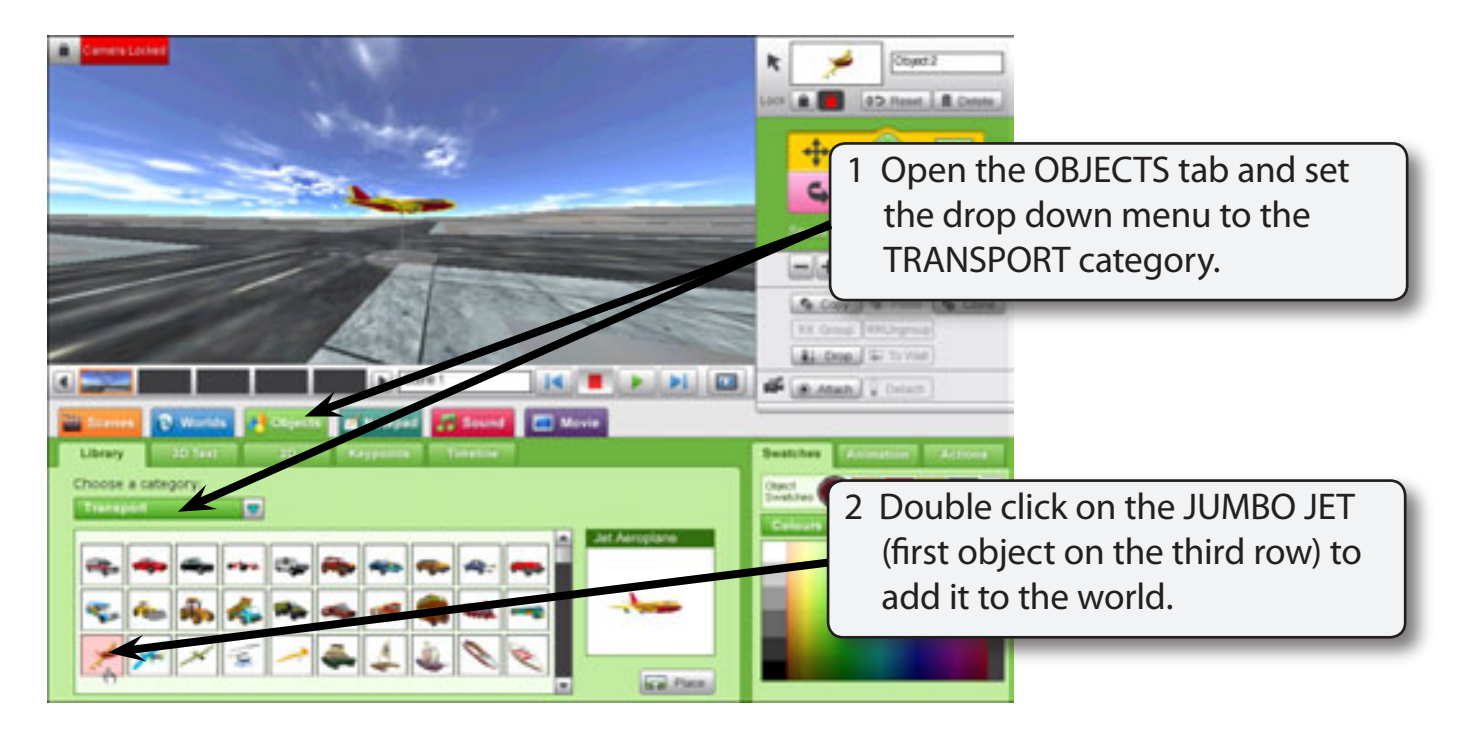

5

# **Dropping the Plane**

The background is a three dimensional drawing. At the moment the plane is sitting above the runway. To animate it effectively it is best to drop the plane to the level of the background.

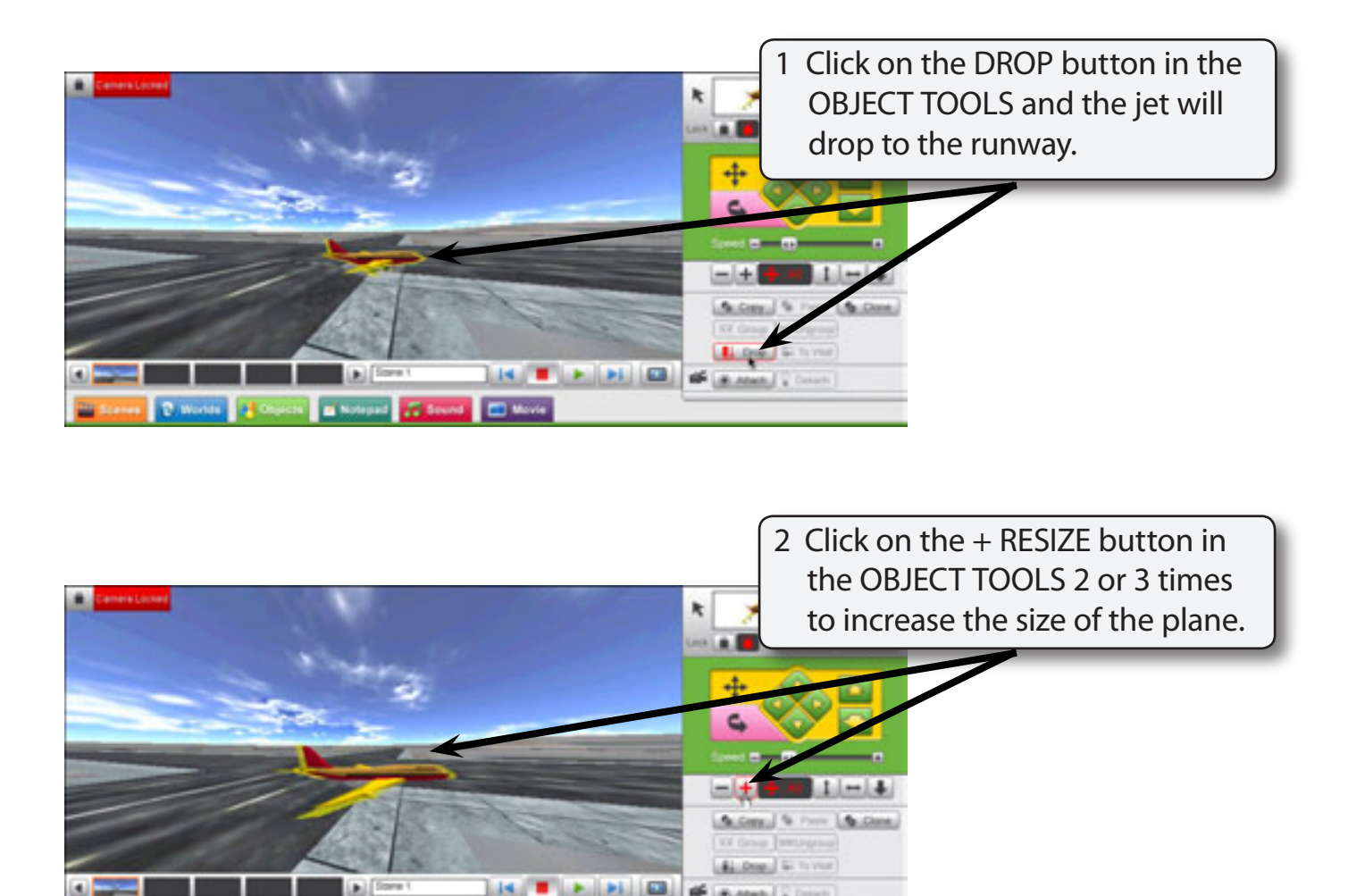

## **Rotating the Plane**

The plane will taxi from the right of the screen so it will need to face the opposite way.

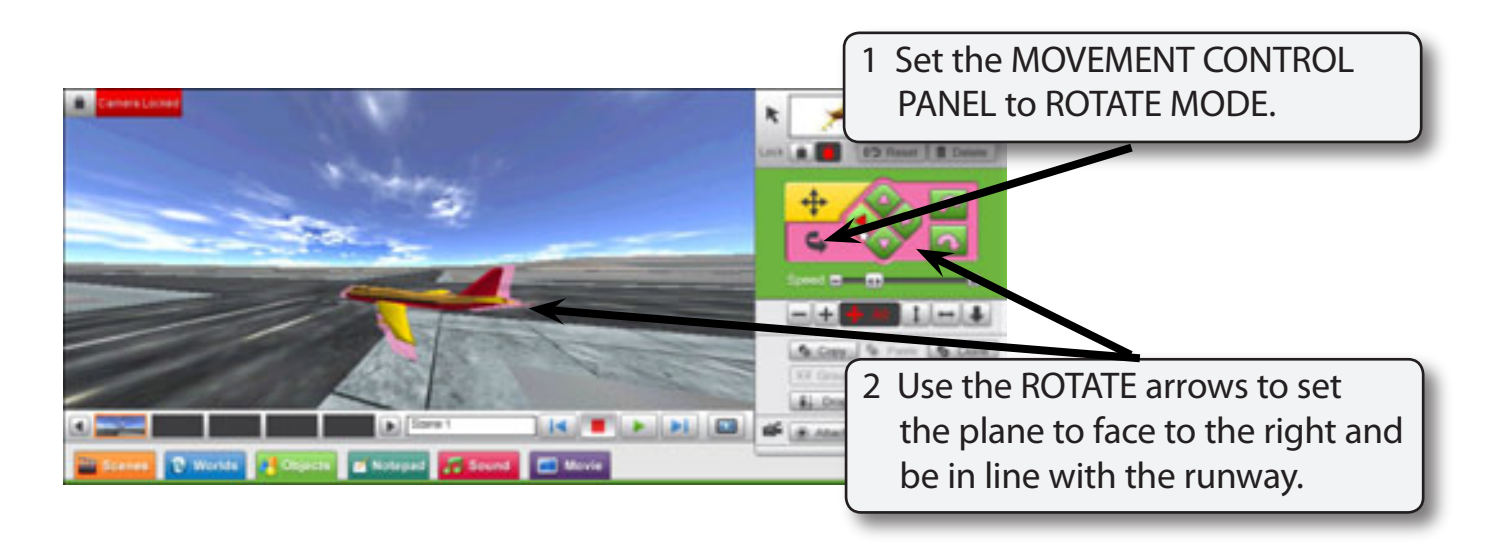

## **Setting the Plane's Starting Position**

The first step in animating an object is to set its starting position.

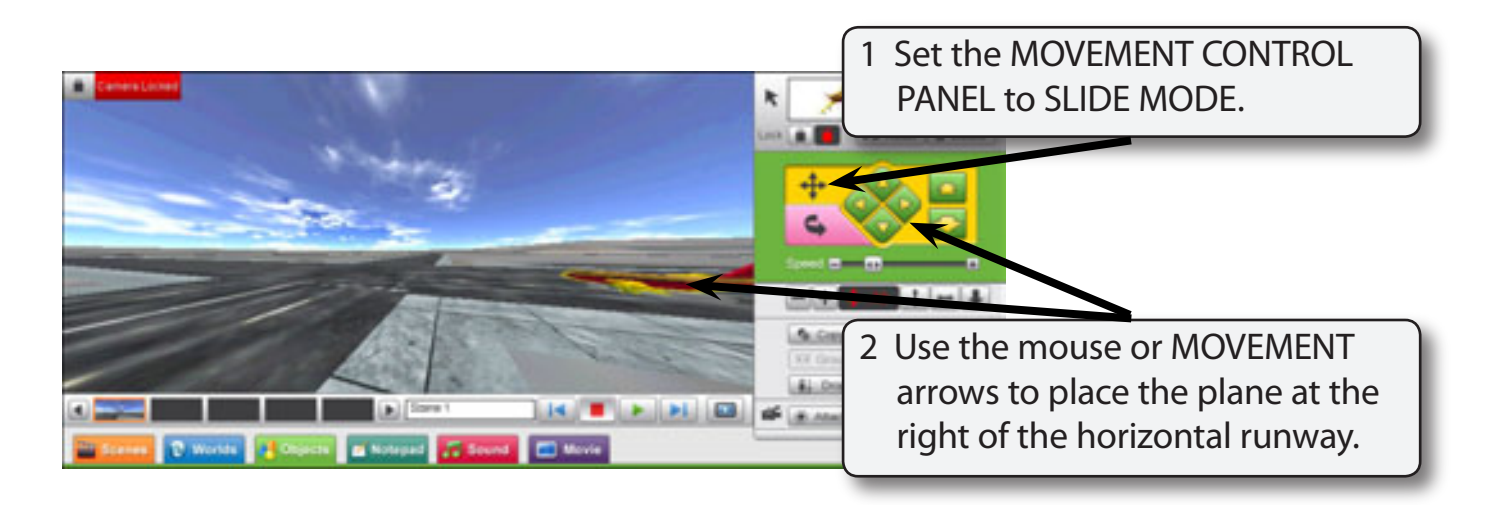

#### NOTE: Adjust the rotation of the plane if it is not facing down the runway.

## **Animating the Plane**

The KEYPOINTS section of the OBJECTS panel is used to animate objects. A KEYPOINT is an important point where a change occurs to the object's movement.

#### Setting the Starting Keypoint

When you want to move an object you must set a KEYPOINT at the starting point of the movement.

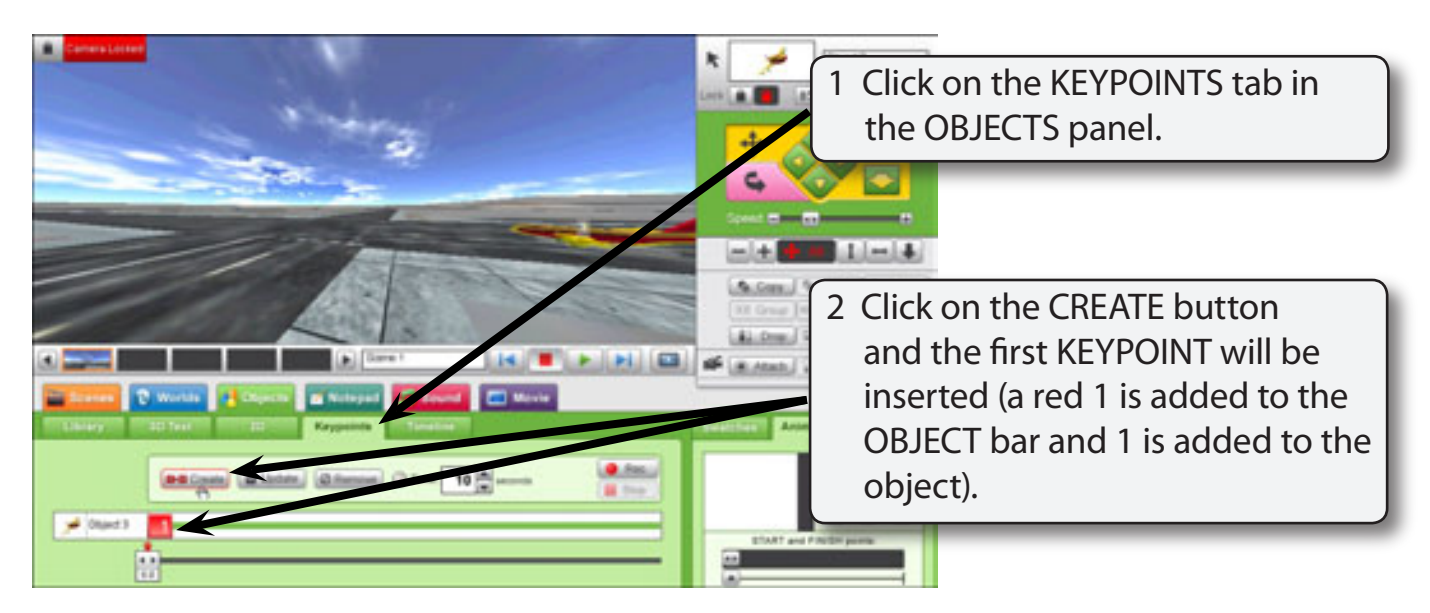

#### Moving the Plane to the Runway Intersection

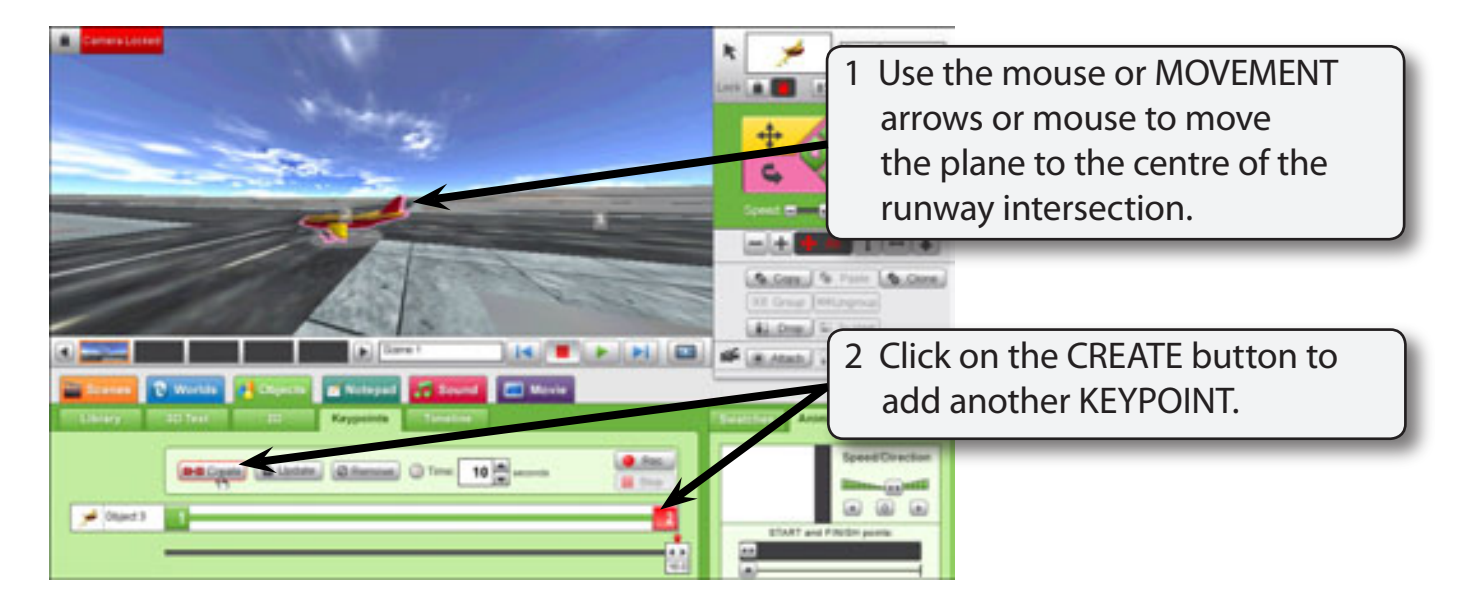

### **Rotating the Plane**

We want the plane to face the vertical runway so it needs to be rotated.

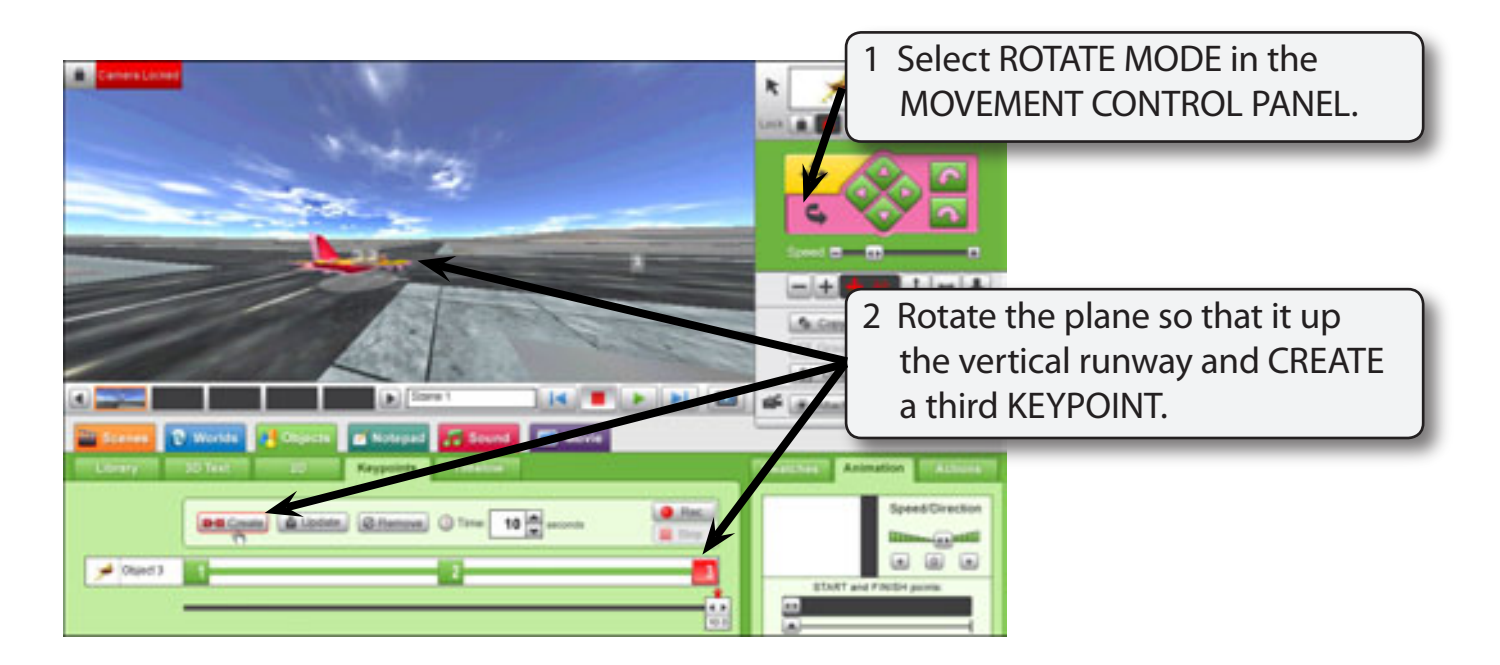

## Moving the Plane to the Take-off Position

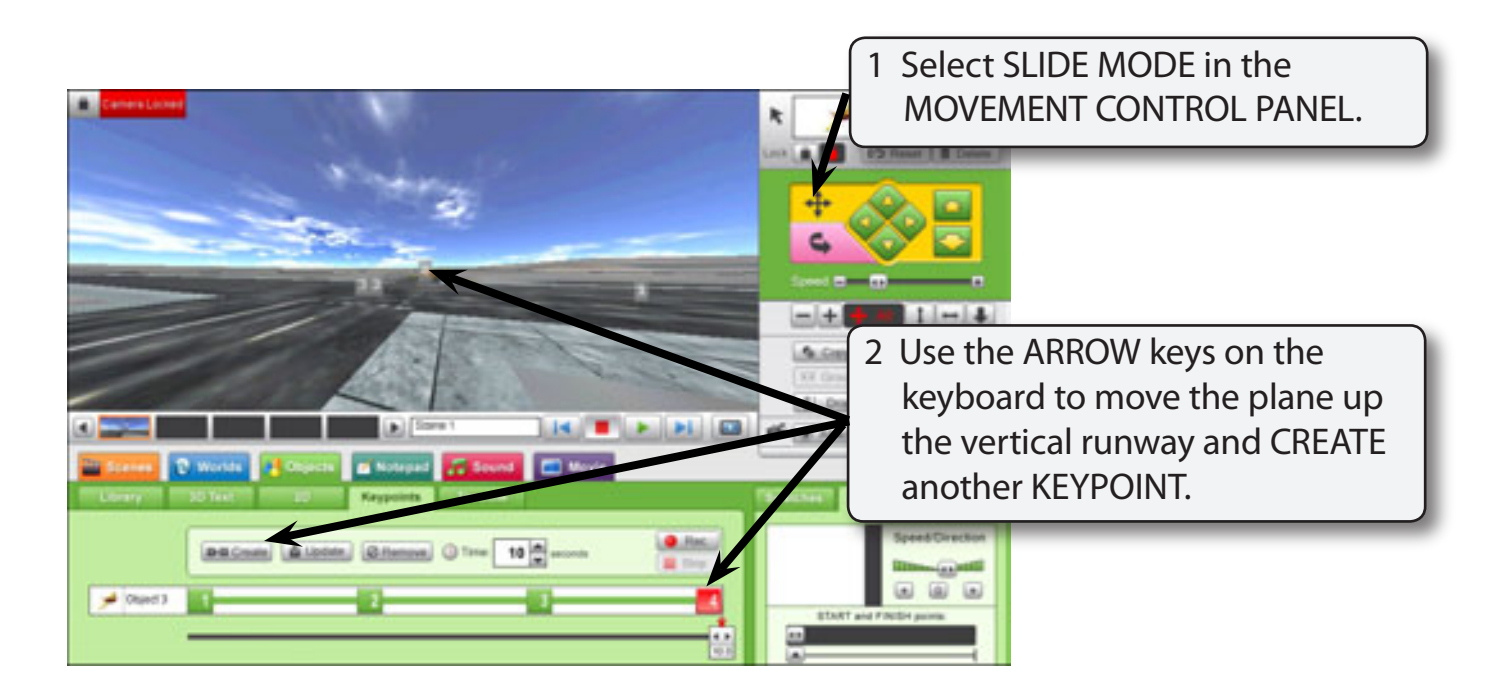